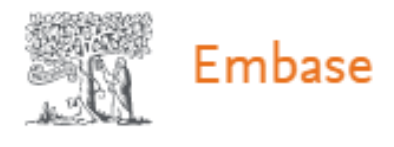

## **Registration ID activation involves a few simple steps:**

Open the Embase Registration ID page at: <u>http://www.embase.com/register</u>

1) In the below box that opens, **TYPE in** the **Registration ID** and **Registration password** in the appropriate boxes and press "**Continue**".

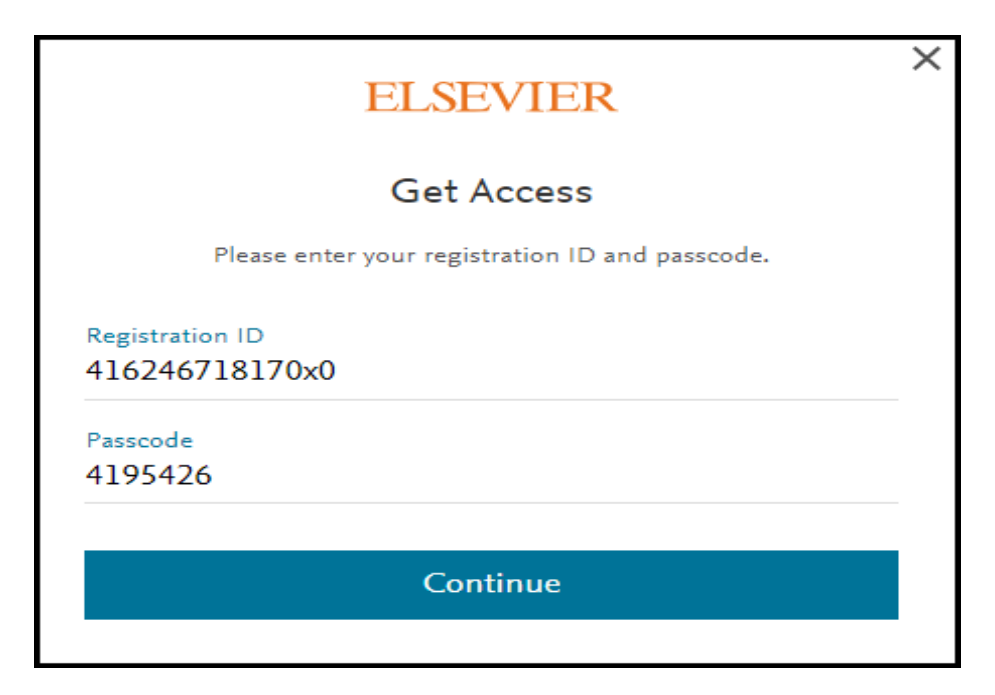

2) You will see a redemption success screen and press continue.

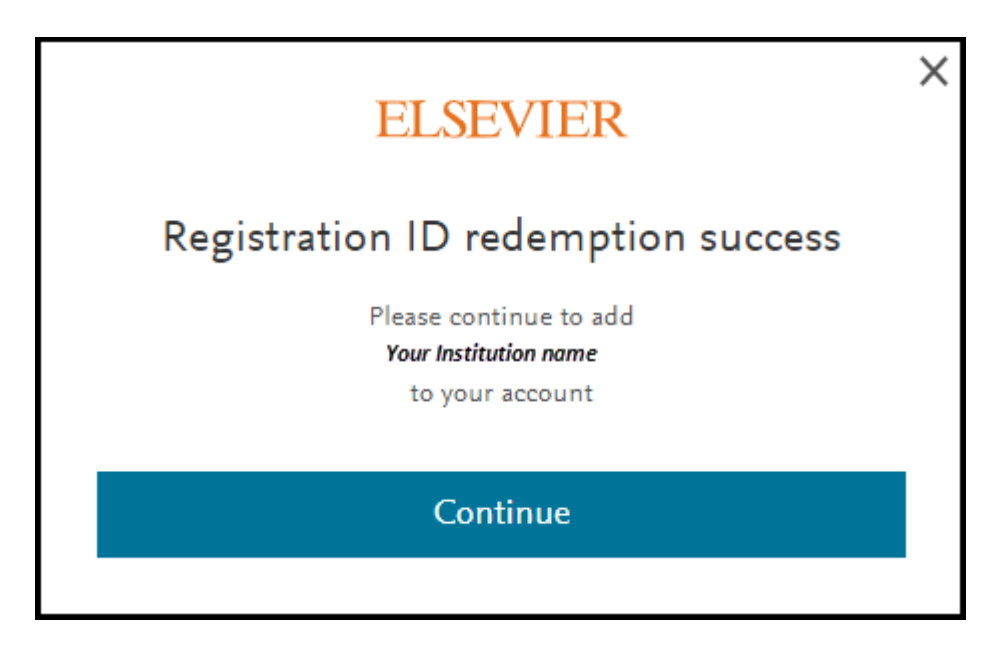

## 3) The next step depends on whether you (<u>already</u>) have an Elsevier account.

a) If you already have an Elsevier account, you can sign in via Username and password OR via your institution.

|       | ELSEVIER                                        | × |
|-------|-------------------------------------------------|---|
|       | Welcome                                         |   |
|       | Enter your email to continue with <b>Embase</b> |   |
| Email |                                                 | _ |
|       | Continue                                        |   |
|       | Sign in via your institution                    |   |
|       |                                                 |   |

- a. Enter your email address
  - i. If you have a user account that is linked to an institutional credential, you will be automatically prompted to sign in via your institution.

| ELSEVIER                                            | × |
|-----------------------------------------------------|---|
| Access through your institution                     |   |
| 鼠                                                   |   |
| My Institution Name                                 |   |
| Remember institution with 🏛 SeamlessAccess          |   |
| <ul> <li>Learn more about SeamlessAccess</li> </ul> |   |
| Access through My Institution Name                  |   |
| Try another way                                     |   |
|                                                     |   |

ii. If you do not have a user that is linked to an institutional credential, then you will need to provide your password

| ELSEVIER                                            | × |  |
|-----------------------------------------------------|---|--|
| Sign in                                             |   |  |
| Enter your password to sign in to <b>Embase</b>     |   |  |
| Email<br>yourusername@domain.com<br>Password        |   |  |
| Forgot password?                                    |   |  |
| Stay signed in (not recommended for shared devices) |   |  |
| Sign in                                             |   |  |
| Sign in with a different account                    |   |  |

b) If you do not already have an Elsevier account, you will be asked to register so that you can gain access to your institutional subscription.

|                                                                                                    | ELSEVIER                                                                                                    |
|----------------------------------------------------------------------------------------------------|----------------------------------------------------------------------------------------------------|
|                                                                                                    | Register                                                                                                    |
|                                                                                                    | Create password to register                                                                                                    |
| Email                                                                                                    |                                                                                                    |
| Given nam                                                                                                    | e                                                                                                    |
| Family nan                                                                                                    | ne                                                                                                    |
| Password                                                                                                    |                                                                                                    |
| Choose a unio<br>least 1 numbe<br>symbol to ma                                                                                                    | que password with minimum 8 characters. Include at<br>er, a mix of lowercase and uppercase letters and 1<br>ke your password strong. |
| Stay sign<br>By continuing<br>coller.                                                                                                    | ed in (not recommended for shared devices)<br>; you agree with our Terms and conditions and Privacy                                  |
| And the second second se |                                                                                                    |
|                                                                                                    | Register                                                                                                    |

**4)** And you are done. You will now be able to access your institution's Embase subscription from any device, anywhere. Just open your browser, go to <a href="https://www.embase.com/">https://www.embase.com/</a>